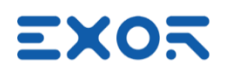

# X5 Wired Quick Start Guide

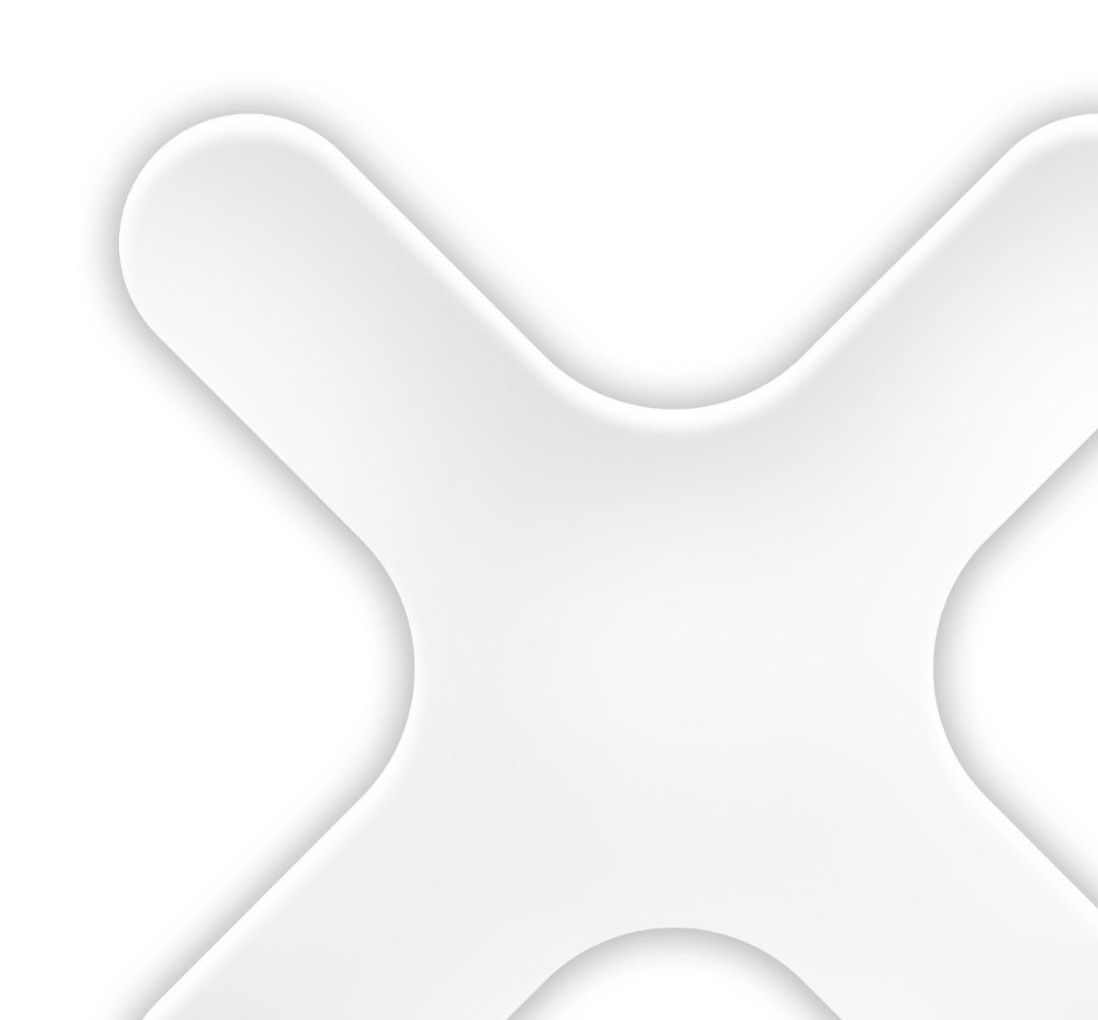

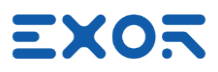

X5 Wired Quick Start Guide - ptn0723-04 Copyright © 2024 0N3 s.r.l. – Bari, Italy Subject to change without notice

The information contained in this document is provided for informational purposes only. While efforts were made to verify the accuracy of the information contained in this documentation, it is provided "as is" without warranty of any kind. Third-party brands and names are the property of their respective owners.

www.exorint.com

Software available in these products is based on OpenSource. Visit <u>oss.exorint.net</u> for more details.

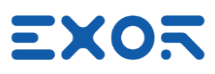

## TABLE OF CONTENTS

| 1 | Introduction                                                                                                    | 5  |
|---|----------------------------------------------------------------------------------------------------|----|
|   | 1.1 Requirements                                                                                                    | 5  |
| 2 | Security Features                                                                                                    | 6  |
| 3 | Applications with X5 Wired                                                                                                    | 7  |
| 4 | Device Publisher                                                                                                    | 8  |
|   | 4.1 How to Receive Data from Device Publisher                                                                                                    | 9  |
| 5 | Using X5 Wired - Application Notes                                                                                                    | 10 |
|   | <ul><li>5.1 X5 Keyboard Layout Compared to H3 Keyboard Layout</li><li>5.2 Using VNC Client for Easier Access to BS and Handheld</li><li>5.3 Pressing Multiple Keys in X5 Wired Handheld</li></ul> |    |
|   | 5.4 Haptic Response                                                                                                    |    |

X

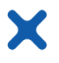

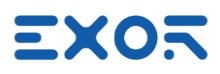

## 1 Introduction

This document serves as a comprehensive guide to establish a simple yet fully operational X5 Wired sample system, encompassing all essential setup details.

## *i* INFORMATION

• This document is intended to supplement the X5 Wired User Manual and the JMobile User Manual by providing additional guidance and information. It is designed to complement, not replace, the product manuals.

#### 1.1 Requirements

X5 products are based on Linux BSP UN75 version 1.3.xxx and require JMobile version 4.5.1.581 or later for programming activity.

#### 

• X5 products are not compatible with programming using JMobile version 4.0 or earlier.

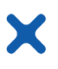

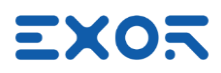

## 2 Security Features

The platform UN75 version 1.3.xxx is based on Linux and comes with built-in security features.

When starting a brand-new device, you must log-in before you can access System Settings. Products are configured at manufacturing time with two users: "admin" and "user" Each user has own password to authenticate the access.

At first power-up, the system will require users to replace the default password with a new one.

| Default passwords are. |          |  |
|------------------------|----------|--|
| User                   | Password |  |
| admin                  | admin    |  |
| user                   | user     |  |
|                        |          |  |

The message you will see is:

#### Authentication/Users

Default password detected – please choose a more secure one. NOTE: system will reboot upon completion.

Minimum password requirements are specified on screen.

When entering passwords for the <u>first time</u> you will not be required to insert the old (default) password.

Keep note of the passwords you have defined. If you forget them, you must restore the X5 device to factory default, wiping out the whole configuration.

Please note that without authenticating as a valid user you cannot even access System Settings or Start-up page in your X5 devices.

Access the system as "admin" whenever you need to change any property in System Settings.

You can change again BSP passwords at later time; use the option "Authentication" in System Settings for this. Remind that you will be required to enter the old password to be able to change to a new one.

Remind that there are cases where the system may ask users logging-in with credentials different from these system credentials.

For instance, the connection JMobile Server <-> JMobile Client has its own credentials, defined using JMobile Studio. See figure as a reminder for these different user management options.

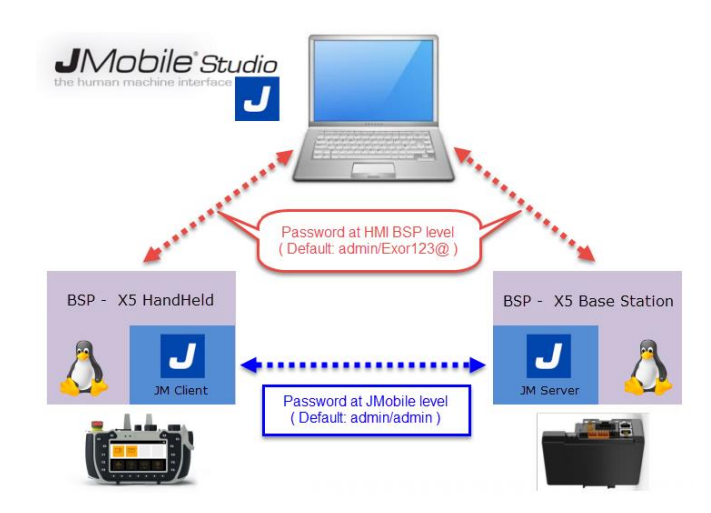

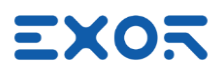

## 3 Applications with X5 Wired

JMobile runtime is running on X5 Wired handheld. Safety signals are wired to the machine safety circuit through the X5 Connection Box. Use of Device Publisher is optional.

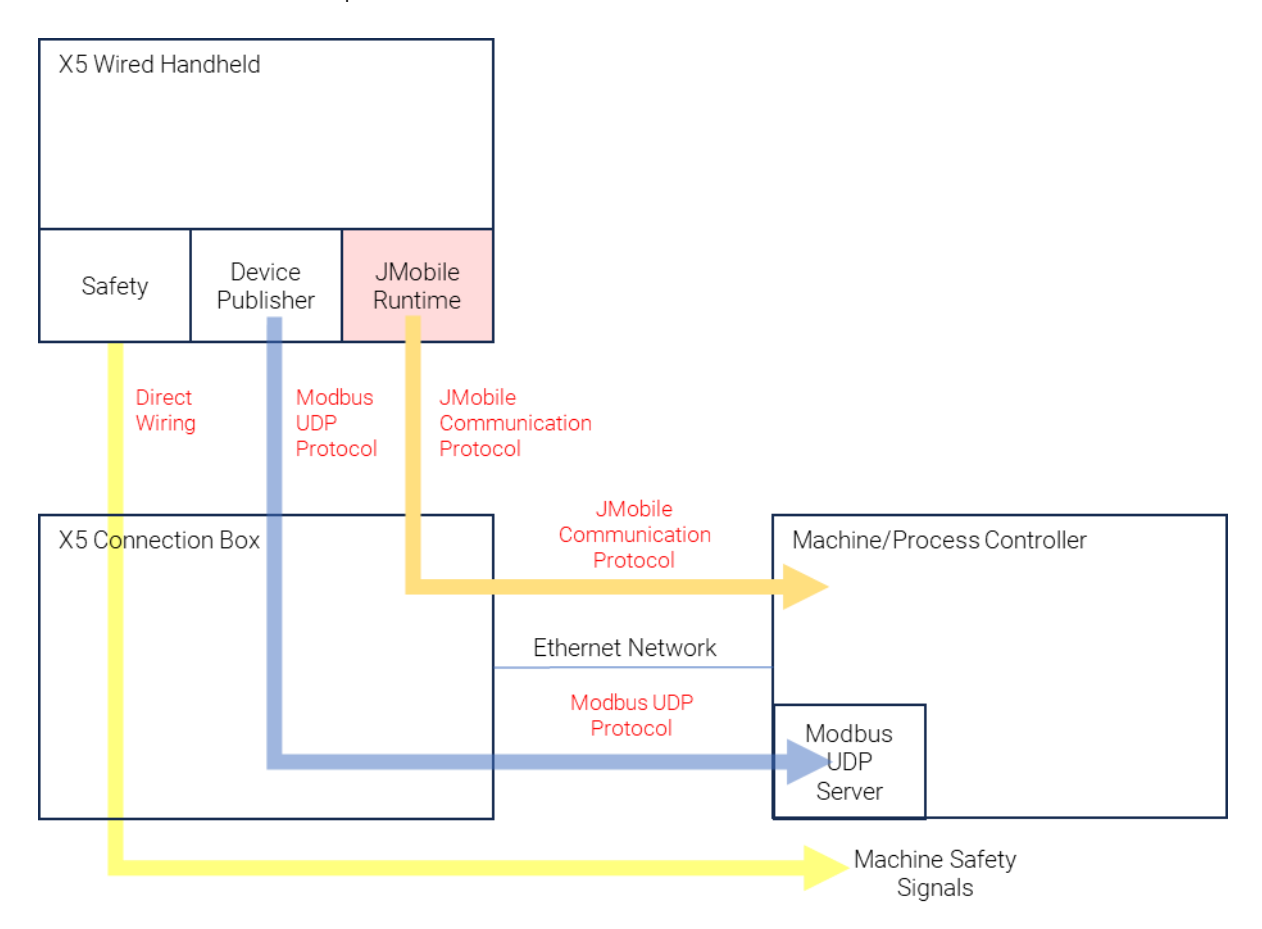

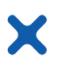

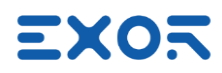

## 4 Device Publisher

Device Publisher is a software application designed to provide fast transfer of certain device data from handheld to the PLC/controller.

This is an important requirement for applications where X5 is used for direct interaction with machines and fast and repetitive response time is a must.

Device Publisher uses Modbus TCP protocol in UDP mode and operates as client.

Data transfer uses Modbus Function Code 16, Write multiple registers.

Modbus addressing and register allocation are fixed.

Device Publisher cyclically sends data packets with a cycle time of about 10 ms.

### Register assignment:

| Holding Register | Name     | Data Type     | Range  | Description / Notes                                                              |
|------------------|----------|---------------|--------|----------------------------------------------------------------------------------|
| 400001           | version  | unsignedShort | 1      | The version number of this register schema                                       |
| 400002           | counter  | unsignedShort | -      | Current packet count (diagnostic information)                                    |
| 400003           | elapsed  | uint64        | -      | Number of elapsed milliseconds since service was started (Linux epoch timestamp) |
| 400007           | keys map | uint64        | -      | Binary map of keypad state                                                       |
| 400011           | wheel    | unsignedShort | 032767 | Wheel counter                                                                    |
| 400012           | pot 0    | unsignedShort | 0255   | Potentiometer                                                                    |
| 400013           | pot 1    | unsignedShort | 0255   | Potentiometer                                                                    |
| 400014.0         | Reserved | unsignedByte  | -      |                                                                                  |
| 400014.1         | reserved | unsignedByte  | -      |                                                                                  |

### Byte order is big endian. Bit assignment for "keys map" 400007:

| Key  | Key ID  | Bit Mask                                | HEX      |
|------|---------|-----------------------------------------|----------|
| F1   | KEY_F1  | 000000000000000000000000000000000000000 | 00000001 |
| F2   | KEY_F2  | 000000000000000000000000000000000000000 | 00000002 |
| F3   | KEY_F3  | 000000000000000000000000000000000000000 | 00000004 |
| F4   | KEY_F4  | 000000000000000000000000000000000000000 | 80000008 |
| F5   | KEY_F5  | 000000000000000000000000000000000000000 | 00000010 |
| F6   | KEY_F6  | 000000000000000000000000000000000000000 | 00000020 |
| K1   | KEY_F7  | 000000000000000000000000000000000000000 | 00000040 |
| K2   | KEY_F8  | 000000000000000000000000000000000000000 | 08000000 |
| K3   | KEY_F9  | 000000000000000000000000000000000000000 | 00000100 |
| K4   | KEY_F10 | 000000000000000000000000000000000000000 | 00000200 |
| K5   | KEY_F11 | 000000000000000000000000000000000000000 | 00000400 |
| K6   | KEY_F12 | 000000000000000000000000000000000000000 | 00800000 |
| dot1 | KEY_F13 | 000000000000000000000000000000000000000 | 00001000 |
| dot2 | KEY_F14 | 000000000000000001000000000000000000000 | 00002000 |
| dot3 | KEY_F15 | 000000000000000100000000000000000000000 | 00004000 |
| dot4 | KEY_F16 | 000000000000001000000000000000000000000 | 0008000  |
| dot5 | KEY_F17 | 000000000000010000000000000000000000000 | 00010000 |
| dot6 | KEY_F18 | 000000000000100000000000000000000000000 | 00020000 |
| dot7 | KEY_F19 | 000000000001000000000000000000000000000 | 00040000 |

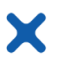

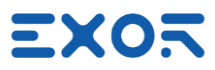

Note that Modbus in UDP mode is only sending out datagrams and does not expect response from the server. The protocol in Device Publisher does not establish communication sessions and does not provide error information, even in case the server is not present to receive data.

## 4.1 How to Receive Data from Device Publisher

Device Publisher uses Modbus TCP protocol in UDP mode to send X5 device information. Port number 502, standard assignment to Modbus TCP and UDP, is used as default. The software application uses only one data packet to send information using Modbus Function Code 16, Write Multiple Registers. Dimensions of the Modbus packets are fixed. Data section is 28 bytes. Modbus in UDP mode does not expect a response from the server receiving the data. The format of the UDP packet in Device Publisher is shown in figure (produced with WireShark).

```
Ethernet II, Src: Netgear_68:b3:df (8c:3b:ad:68:b3:df), Dst: Dell_b1:54:8
  Y Destination: Dell_b1:54:8c (c8:f7:50:b1:54:8c)
       Address: Dell_b1:54:8c (c8:f7:50:b1:54:8c)
        .... ..0. .... .... .... = LG bit: Globally unique address (fa
       .... ...0 .... .... .... = IG bit: Individual address (unicast
  > Source: Netgear_68:b3:df (8c:3b:ad:68:b3:df)
     Type: IPv4 (0x0800)
> Internet Protocol Version 4, Src: 10.1.34.28, Dst: 10.1.32.153
> User Datagram Protocol, Src Port: 39892, Dst Port: 502
> Modbus/UDP
Modbus
     .001 0000 = Function Code: Write Multiple Registers (16)
     Reference Number: 0
     Word Count: 14
     Byte Count: 28
  > Register 0 (UINT16): 1
  > Register 1 (UINT16): 36089
    Register 2 (UINT16): 2298
    Register 3 (UINT16): 6547
   > Register 4 (UINT16): 374
    Register 5 (UINT16): 0
  > Register 6 (UINT16): 0
    Register 7 (UINT16): 0
    Register 8 (UINT16): 0
   > Register 9 (UINT16): 0
    Register 10 (UINT16): 32767
  > Register 11 (UINT16): 0
    Register 12 (UINT16): 32
  ✓ Register 13 (UINT16): 23140
0000 c8 f7 50 b1 54 8c 8c 3b ad 68 b3 df 08 00 45 00
                                                       ••••••
      00 45 47 f7 40 00 3e 11 9d fa 0a 01 22 1c 0a 01
                                                        ·EG·@·>
0020 20 99 9b d4 01 f6 00 31 6d 3e 00 00 00 00 00 23
                                                           ····1 m>····#
0030 00 10 00 00 00 0e 1c 00 01 8c f9 08 fa 19 93 01
0040 76 00 00 00 00 00 00 00 00 00 00 7f ff 00 00 00
                                                       v.....
0050 20 5a 64
                                                        Zd
```

The payload of Device Publisher starts at byte offset 49; see it highlighted in yellow in figure.

| Modbus Function Code | 10                      |
|----------------------|-------------------------|
| Start/End Address    | 00 00 00 0e             |
| Byte Length          | 1c                      |
| Version              | <mark> 00 01 </mark>    |
| Counter              | <mark> 8c f9 </mark>    |
| Elapsed              | 08 fa 19 93 01 76 00 00 |
| Key map              | 00 00 00 00 00 00 00    |
| Wheel                | <mark> 7f ff </mark>    |
| Pot 0                | <mark> 00 00 </mark>    |
| Pot 1                | <mark> 00 20 </mark>    |
| _                    | <mark> 5a </mark>       |
| -                    | <mark> 64 </mark>       |

The byte sequence of the payload is:

X5 data area is highlighted in yellow. Values shown are examples.

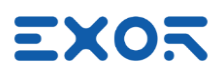

## 5 Using X5 Wired - Application Notes

X

## 5.1 X5 Keyboard Layout Compared to H3 Keyboard Layout

X5 Wired is the ideal candidate for replacing the older H3 handheld.

However, please note that X5 has a different keyboard layout compared to H3. This difference may eventually impact on the migration of JMobile applications from H3 to X5. In addition, impact on end user documentation shall be properly addressed.

Table shows correspondence of keys between the two products.

Please note that JMobile used "Code" as a reference to keys. Note that "Code" is not associated with the physical position of the key in the layout.

| X5   |           |           | H3        |
|------|-----------|-----------|-----------|
| Key  | Code      | Key       | Code      |
| F1   | 0x1000030 | Н         | 0x48      |
| F2   | 0x1000031 | A-        | 0x1000030 |
| F3   | 0x1000032 | A+        | 0x1000031 |
| F4   | 0x1000033 | 1         | 0x31      |
| F5   | 0x1000034 | 2         | 0x32      |
| F6   | 0x1000035 | Enter     | 0x1000004 |
| K1   | 0x1000036 | F3 (dot1) | 0x1000032 |
| K2   | 0x1000037 | F4 (dot2) | 0x1000033 |
| K3   | 0x1000038 | F5 (dot3) | 0x1000034 |
| K4   | 0x1000039 | F6 (dot4) | 0x1000035 |
| K5   | 0x100003a | F7 (dot5) | 0x1000036 |
| K6   | 0x100003b | F8 (dot6) | 0x1000037 |
| dot1 | 0x10000f1 | F9 (dot7) | 0x1000038 |
| dot2 | 0x10000a9 | Right     | 0x1000014 |
| dot3 | 0x10000aa | Down      | 0x1000015 |
| dot4 | 0x10000ab | Up        | 0x1000013 |
| dot5 | 0x10000ac | -         | 0x2d      |
| dot6 | 0x10000ad | +         | 0x2b      |
| dot7 | 0x1000113 | S         | 0x53      |

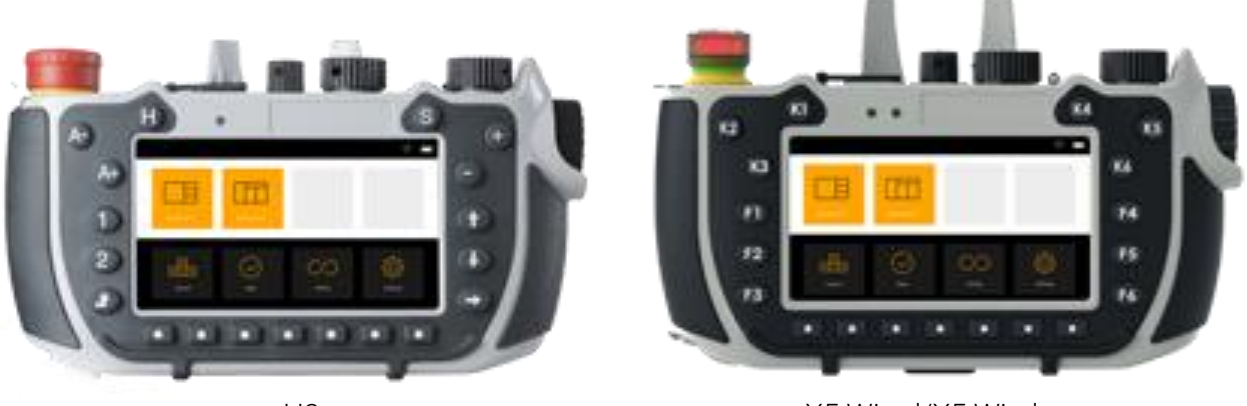

H3

X5 Wired/X5 Wireless

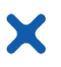

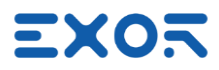

## 5.2 Using VNC Client for Easier Access to BS and Handheld

To enhance your testing experience with the X5, we recommend utilizing a VNC client on your computer. By employing VNC, you can conveniently access screen information from the X5 Wired handheld.

To get started with VNC, enable the VNC service in System Settings/Services. Remember to activate the VNC service on both the BS and the handheld.

### 5.3 Pressing Multiple Keys in X5 Wired Handheld

Keypad handler in X5 Wired handheld supports a maximum of 2 keys pressed at the same time. If you press more than 2 keys at the same time, the handler will return a no-key-pressed status.

#### 5.4 Haptic Response

X5 Wired handheld does not include a haptic response device.